# HƯỚNG DẪN CÀI ĐẶT & ĐĂNG KÝ SỬ DỤNG FRIENDLY ACCOUNTING

## 1. Hướng dẫn cài đặt

### Sau khi bạn nhận được Email thông báo download:

Bạn click vào Link "<u>Download phần mềm kế toán Friendly Accounting</u>" để download File **FriendlyAccountingSetup.rar** về máy tính.

## Từ file Download, bạn giải nén, sẽ được các File:

1- Hướng dẫn cài đặt : HelpSetup\_FriendlyAccounting.pdf

Cách cài đặt phần mềm, xử lý khi sai Font chữ Windows 7, Windows 10.

- 2- Cài đặt máy chủ: FriendlyAccountingServerSetup.exe
- 3- Cài đặt máy trạm: FriendlyAccountingClientSetup.exe
- 4- File Hướng dẫn sử dụng: Help.pdf
- Cài đặt máy chủ: chạy file <FriendlyAccountingServerSetup.exe>
- Cài đặt máy trạm: chạy file <FriendlyAccountingClientSetup.exe>

## Tiến trình cài đặ như sau :

Màn hình 1: Báo bắt đầu cài đặt

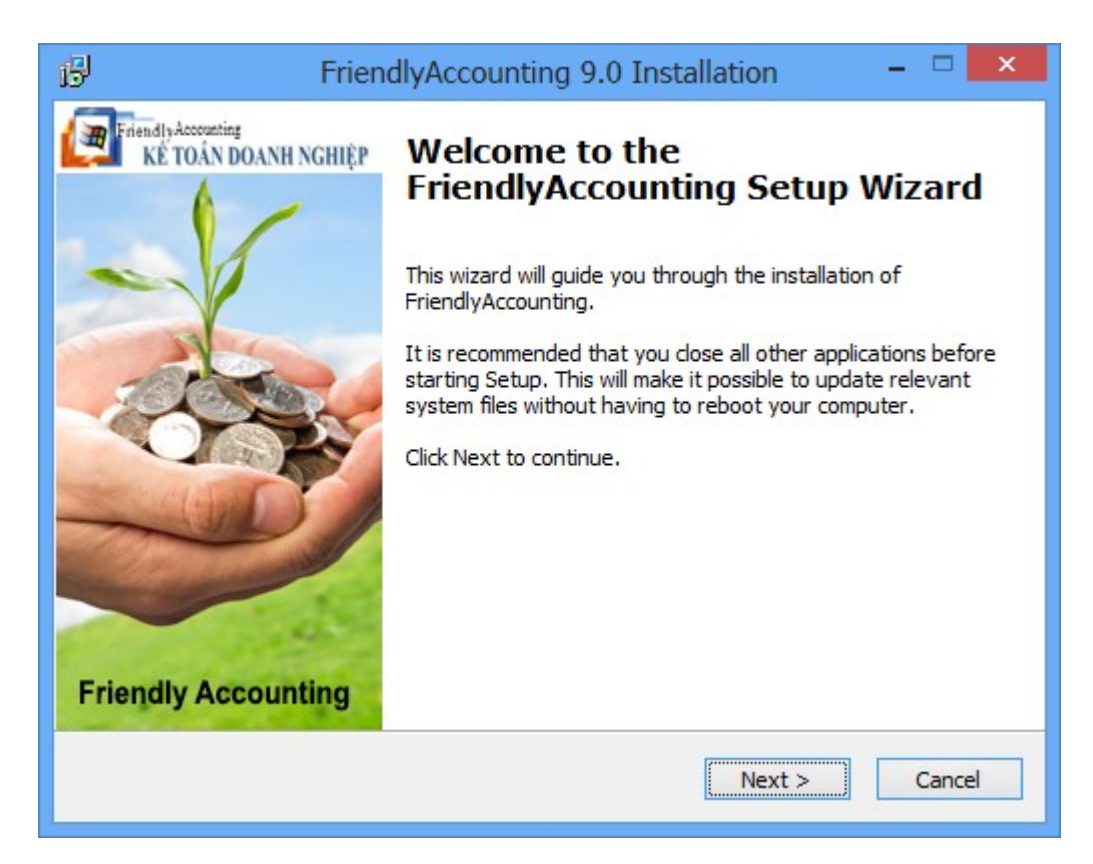

<u>Màn hình 2:</u> Màn hình cài đặt xuất hiện, **Chọn thư mục chỉ được phép chọn thư mục không khoảng trắng. Tốt nhất chọn ổ đĩa D:\Facc hoặc E:\Facc Chọn "Next"** để hiển thị giao diện kế tiếp, "**Cancel**" sẽ thoát khỏi cài đặt, "**Back**" quay trở lại.

| B                | FriendlyAccounting 9.0 Installation                                                                                                    | - 🗆 🗙                     |  |  |  |
|------------------|----------------------------------------------------------------------------------------------------|---------------------------|--|--|--|
| õ                | Choose Install Location<br>Choose the folder in which to install FriendlyAccounting.                                                                                                    |                           |  |  |  |
| Destination fo   | Setup will install FriendlyAccounting in the following folder. To<br>different folder, click Browse and select another folder. Click<br>continue.<br>At least 29.49 Mb of free disk space is required. | o install in a<br>Next to |  |  |  |
| D:\Facc          | В                                                                                                    | rowse                     |  |  |  |
| Copyright © 2013 | , Hoang Hung Data Technology ————————————————————————————————————                                                                                                    | Cancel                    |  |  |  |

Màn hình 3: Chọn tạo Shortcut ngoài Desktop và thực hiện cài đặt chọn "Next"

| 13               | FriendlyAccounting 9.0 Installation – 🗆 🗙                                                               |
|------------------|----------------------------------------------------------------------------------------------------|
| 6                | Select shortcuts<br>Select additional shortcuts.                                                        |
| 000              | Select any additional shortcuts for FriendlyAccounting that you would like created by the installation: |
| ☑ Create a Des   | ktop icon                                                                                               |
| Copyright © 2013 | , Hoang Hung Data Technology                                                                            |

Màn hình 4: Xác nhận cài đặt chọn "Install"

| 6                                | FriendlyAccounting 9.0 Installation – 🗆 🗙                                                                 |
|----------------------------------|----------------------------------------------------------------------------------------------------|
| õ                                | <b>Ready to Install</b><br>Setup is now ready to begin installing FriendlyAccounting on<br>your computer. |
| Click Install to co<br>settings. | ontinue with the installation, or click Back if you want to review or change any                          |
| Destination fold                 | ler:                                                                                                    |
| Additional short<br>Create a Des | cuts:<br>ktop icon                                                                                        |
|                                  |                                                                                                    |
|                                  |                                                                                                    |
|                                  |                                                                                                    |
| Copyright © 2013                 | , Hoang Hung Data Technology                                                                              |
|                                  |                                                                                                    |

Bước 4: Tiến trình cài đặt thực hiện

| 6                                      | FriendlyAccounting 9.0 Installation                                           |        | × |  |
|----------------------------------------|-------------------------------------------------------------------------------|--------|---|--|
| 6                                      | <b>Installing</b><br>Please wait while FriendlyAccounting is being installed. |        |   |  |
| Please wait while FriendlyAccominutes. | ounting is being installed. The installation will take se                     | veral  |   |  |
| Removing backup files                  |                                                                               |        |   |  |
| Copyright © 2013, Hoang Hung           | g Data Technology                                                             | Cancel |   |  |

Bước 5: Thông báo kết thúc cài đặt chọn "Finish"

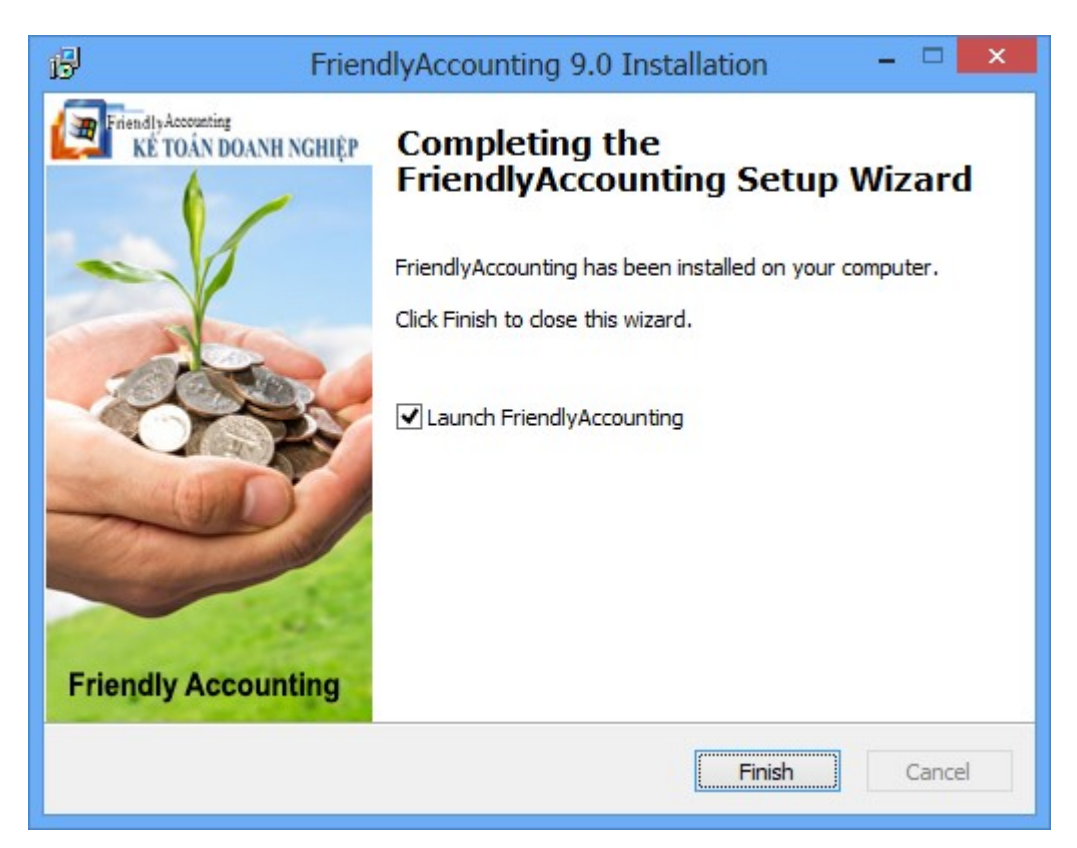

## 2. Chạy chương trình Máy chủ

Sau khi cài đặt xong, sẽ xuất hiện biểu tượng chương trình ngoài màn hình Desktop và Program bar. Nhấn vào biểu tượng này để chạy chương trình.

Lần đầu tiên chạy chương trình tại Máy chủ, bạn phải đăng ký sử dụng

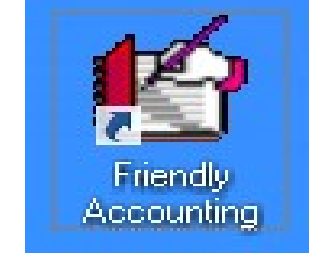

#### Mã đăng ký: 99999-99999-99999-99999-99999

| Ð                                           | ăng ký sử dụng                         |
|---------------------------------------------|----------------------------------------|
| Friendly Accounting<br>KÊ TOÂN DOANH NGHIỆP |                                        |
| Tên đơn vị                                  |                                        |
| Địa chỉ                                     |                                        |
| Mā số thuế                                  |                                        |
| Người liên hệ                               | Email                                  |
| Điện thoại                                  | Fax                                    |
| Ngày bắt đầu SD                             | 05/07/2013 Số lượng máy cài đặt 1      |
| Mā đảng ký                                  |                                        |
|                                             | ۶۶ ایا<br><mark>⊻ác nhận Tho</mark> át |

Tại Máy chủ bạn phải đăng ký các thông tin về đơn vị theo form đăng ký: bao gồm tất cả các thông tin về đơn vị và mã đăng ký do Friendly cung cấp trên CD hoặc Email khi bạn đăng ký sử dụng tại Website. Đây là những thông tin cài đặt ban đầu, bạn phải nhập thật chính xác để các báo cáo kết xuất có tiêu đề công ty của bạn.

<u>Lưu ý:</u> Nếu bạn sử dụng chương trình cho phép các Máy trạm truy cập được máy chủ bạn phải chọn số lượng máy cài đặt lớn hơn 1, tùy theo số lượng máy mà bạn muốn cài đặt.

Chọn **<Xác nhận>** đăng ký. Khi đăng ký thành công, chương trình sẽ khởi tạo số liệu và xuất hiện câu thông báo chúc mừng như sau:

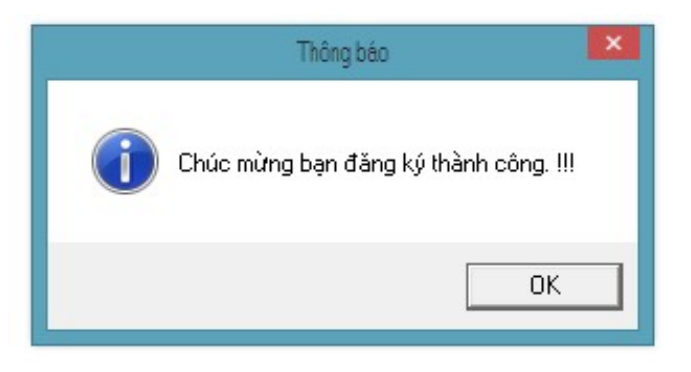

Chọn <OK> màn hình đăng nhập xuất hiện, Nhân viên : "ADMIN", Mật khẩu: "admin"

| Friendly<br>KÉ | Accounting<br>TOÁN DOANH NGI | HIÊP             |               |                      |  |
|----------------|------------------------------|------------------|---------------|----------------------|--|
|                |                              |                  |               |                      |  |
| ~              | Nhân viên                    | ADMIN            |               |                      |  |
|                | Mật khẩu                     |                  |               |                      |  |
|                | Ngày làm việc                | 05/07/2013       |               |                      |  |
|                | Chọn Database                | 4622100 - CÔNG T | Y TNHH KIẾN T | RÚC HOÀNH TRẦN - HHH |  |
|                |                              | 5                | N.+           |                      |  |
|                |                              | Đảng nhân        | Thoát         |                      |  |

## 3. Chạy chương trình máy con

## Lần đầu tiên chạy chương trình tại Máy con, bạn phải đăng ký sử dụng qua các màn hình như sau :

Màn hình đăng ký tên máy chủ chứa dữ liệu đã đăng ký : gõ trực tiếp Tên/ IP máy chủ/đường dẫn Data. **Chọn <Xác nhận>,** nếu đúng là máy chủ thì tiến trình đăng ký sẽ tiếp tục

|              | Chọn DataServer                      |   |
|--------------|--------------------------------------|---|
| Chọn máy chủ | ccounting<br>OÁN DOANH NGHIỆP        | ] |
|              | <mark>∑ác nhận</mark> Th <u>o</u> át |   |

#### <u>Lưu ý:</u>

- Phải thực hiện cài đặt đăng ký sử dụng hoàn tất tại máy chủ, bạn mới tiếp tục cài đặt tại máy con.

- Máy con phải truy cập được máy chủ thông qua mạng Lan và ngược lại

- Khi cài đặt tại máy chủ, phải xác định <tên máy> hoặc IP của máy chủ để cung cấp thông tin cho các máy trạm.

Màn hình lấy Mã đăng ký xuất hiện như sau. Chọn <Lấy mã đăng ký sử dụng từ máy chủ>. Mà hình chúc mừng đăng ký thành công xuất hiện và bạn đã hoàn tất cài đặt.

| Friendly Accounting<br>KE TOÁN DOANH NGHI | ĘΡ                                                        | PHIÊ N BÂN CI                                        | CƠ SỔ I<br>HÍNH THỨC : ĐÃ ĐÀNG | DỮ LIỆ U CH<br>KÝ BÂN QUYẾ |  |
|-------------------------------------------|-----------------------------------------------------------|------------------------------------------------------|--------------------------------|----------------------------|--|
| Tên đơ                                    | n vị CÔNG TY CỔ PHẦN MAY N                                | IÀC KIOO                                             |                                |                            |  |
| Địa                                       | chỉ 20/30 Nguyễn Ngọc Nhựt, P.1                           | 20/30 Nguyễn Ngọc Nhựt, P.Tân Quý, Q.Tân Phú, Tp.HCM |                                |                            |  |
| Mā số l                                   | thuế 0314397733                                           |                                                      |                                |                            |  |
| Người liên                                | n hệ Hoàng Quang Tiến                                     | Email                                                | tientts@gmail.com              |                            |  |
| Điện t                                    | hoại 0909982955                                           | Fax                                                  |                                |                            |  |
| Ngày bắt đầu                              | ı SD 01/01/2009 Số lượi                                   | ng máy cài đặt                                       | 5                              |                            |  |
| Mã đăn                                    | g ký <u>99999</u> – <u>99999</u>                          | - 999                                                | 99 - 99999                     | - 99999                    |  |
|                                           | Mã đăng ký sử dụng không h<br>Hãy liên lạc với chúng tội. | ợp lệ.                                               |                                |                            |  |
|                                           |                                                           |                                                      |                                | <b>1</b> 1+                |  |

Trang 7

## XỬ LÝ KHI SAI FONT CHỮ

**Windows 7, 8, 10:** Vào thư mục cài đặt phần mềm D:\Facc\Bin (*Hoặc E:* |*Facc*|*Bin*)

- → Chọn file <**VN.Fon**> nhấn nút phải -> chọn <**Install**> để cài đặt Font.
- → Chay file **Setfont.exe**> để thiết lập font cho chương trình
- → Chay lại chương trình.

**Windows XP:** Vào thư mục cài đặt phần mềm D:\Facc\Bin (Hoặc E: |Facc|Bin)

- → Chay file <Font.exe>
- ➔ Chay lại chương trình

Mọi chi tiết xin liên hệ tại :

CÔNG TY TNHH TIN HỌC HOÀNG HƯNG 20/12 Nguyễn Ngọc Nhựt, P.Tân Quý, Q.Tân Phú, Tp.HCM Tel: 08 62 762 911 Hot Line : 0987 765 001 Website: <u>http://tinhochoanghung.com</u> Email: <u>contact@tinhochoanghung.com</u>